# neue Online Plattform

www.tennis-eberstalzell.at

Mit der Saison 2018 starten wir mit einer neuen Homepage www.tennis-eberstalzell.at inkl. eines Online Reservierungssystem für unsere Vereinsmitglieder.

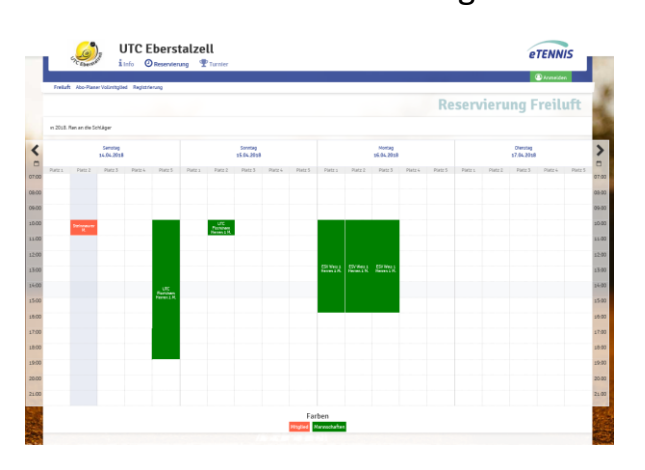

- 1. Anmeldung und Reservierung
- 2. Datenschutz
- 3. Registrierung bis zum 14 Geburtstag
- 4. Registrierung ab dem 14 Geburtstag
- 5. Hilfestellung

## 1. Anmeldung und Registrierung

Für eine Online-Reservierung ist eine einmalige Registrierung unter <u>www.tennis-eberstalzell.at</u> nötig (Hilfestellung auf der letzten Seite). Neben den aktuellen persönlichen Daten (zur Stammdatenpflege) ist auch eine gültige E-Mail-Adresse zu hinterlegen, somit können wir euch über die aktuellen Aktivitäten am Tennisplatz am laufenden halten.

Zur Stammdatenpflege, bitten wir auch die Eltern Ihre Kinder zu registrieren.

Achtung eine E-Mail-Adresse kann nur einmal verwendet werden – Unikat. Bei mehreren Kinder bitte zumindest bei einem Kind die Mail-Adresse hinterlegen.

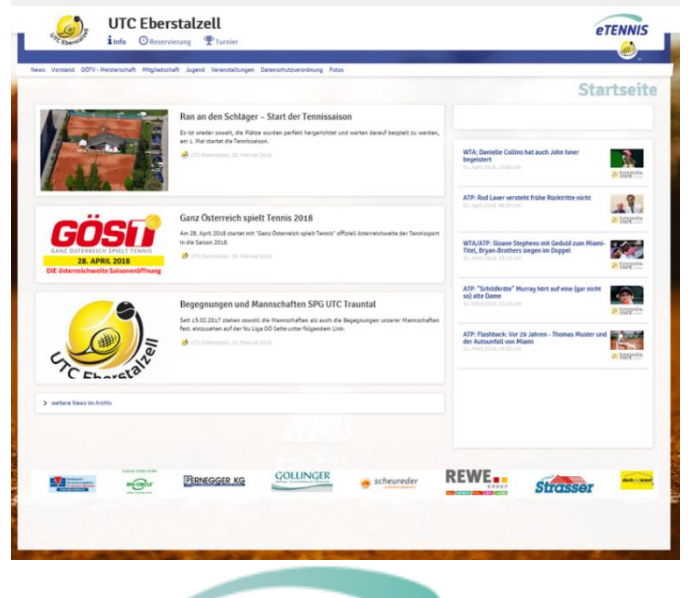

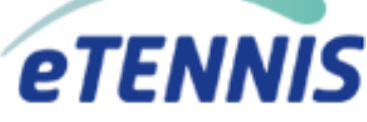

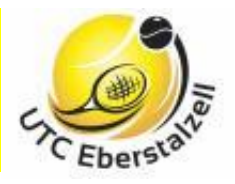

## neue Online Plattform

www.tennis-eberstalzell.at

### 2. Datenschutz

Die Zustimmung zur Verwendung der Persönlichen Daten ist ab 25.05.2018 gesetzlich vorgeschrieben!

Zur Stammdatenpflege werden folgende Personen bezogene Daten erhoben:

- > Anrede
- Vor und Nachname (vom Kind)
- Anschrift
- Geschlecht
- Kontodaten

- ➤ Telefonnummer
- Geburtsdatum
- E-Mail-Adresse
- Zustimmung Bildrechte

Die Daten können jederzeit eingesehen werden und eine Löschung der Daten kann immer beantragt werden. – keine Mitgliedschaft mehr!

### 3. Registrierung bis zum 14 Geburtstag

- Registrierung durch Erziehungsberechtigten (mit dem Vornamen des Kindes)
- Stammdatenerfassung
- keine Reservierungsrechte freier Spielbetrieb
- ab 14 Lebensjahr automatische Übernahme der Zustimmung
- Umstellung erfolgt mit Geburtstag bitte um eine Info an: <u>utceberstalzell@gmail.com</u>

### 4. Registrierung bis zum 14 Geburtstag

- Registrierung Selbstständig Gesetzeskonform
- Stammdatenerfassung
- Reservierungsrechte Anwendung gleicher Regeln wie bei Vollmitgliedern

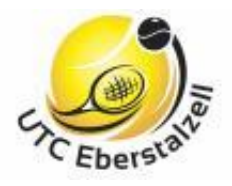

# neue Online Plattform

www.tennis-eberstalzell.at

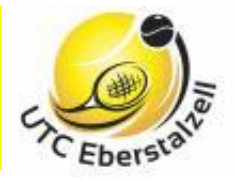

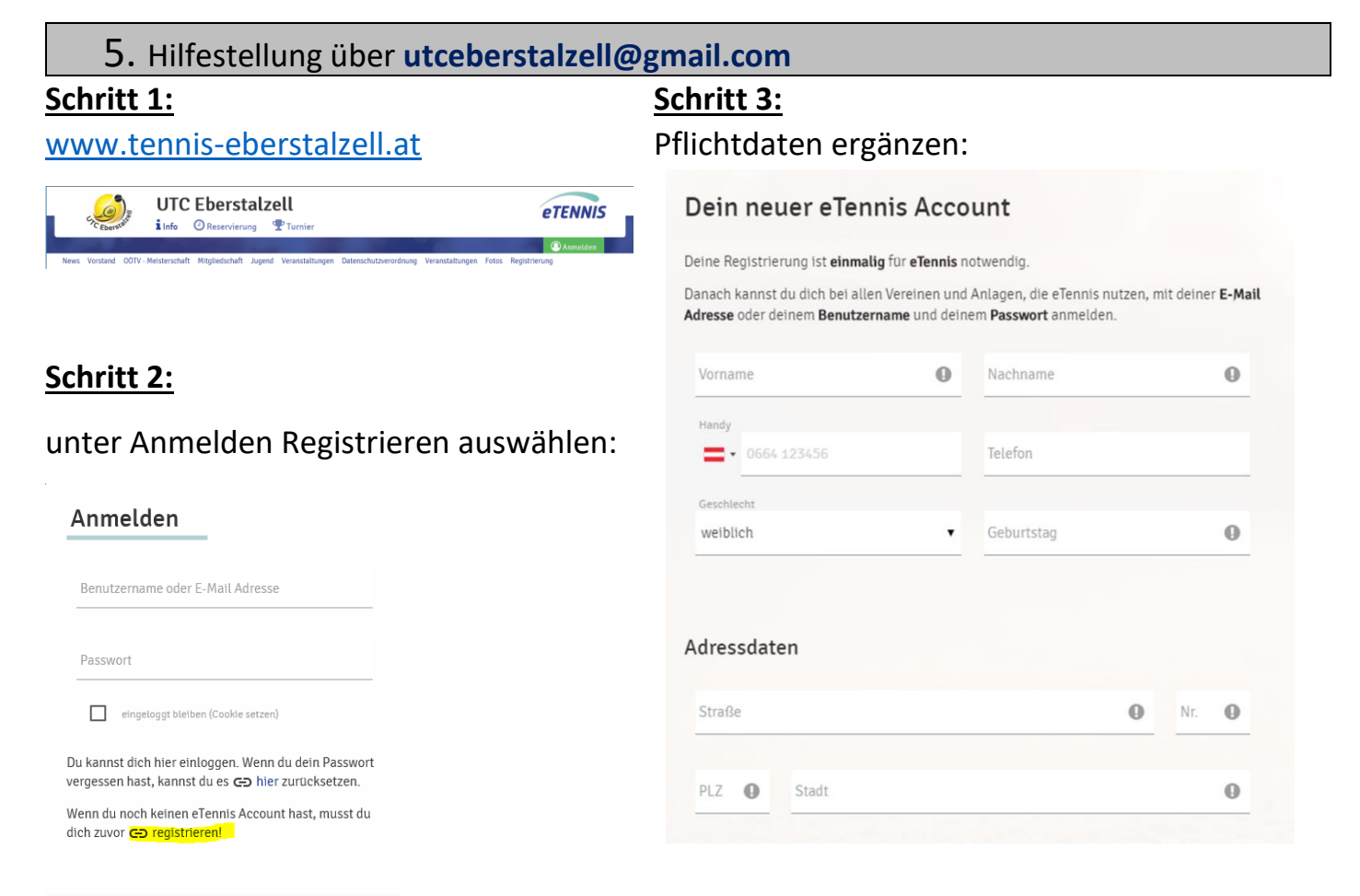

🗸 Anmelden

Bitte jedes Kind mit dem Vornamen des Kindes registrieren → Stammdatenpflege

#### Schritt 4:

Freiwählbaren Benutzernamen und Kennwort eingeben. Meisterschaftsspieler/In bei ÖTV Karte abhacken

#### Schritt 5:

Reservierung durch die Bestätigung "Ich bin keine Roboter" abschließen

#### Tennisstunde reservieren (ab 14 Jahren):

- 1.) auf der Plattform anmelden
- 2.) Freie Stunde auswählen (dunkelgrünes Kästchen)
- 3.) Mitspieler auswählen
- 4.) Reservierung abschließen
- 5.) Mitglied sowie Mitspieler erhalten sofort eine Reservierungsbestätigung per E-Mail

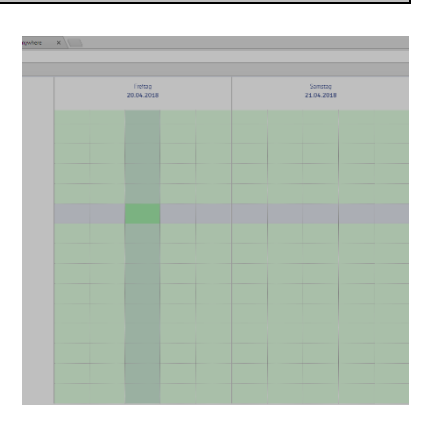